## How to Setup Direct Deposit for Your Student Refund

To receive your next student refund as a direct deposit you will need to follow the instructions below. You can have your refund directly deposited into any personal checking or savings account.

## Logging into Odessa College's TouchNet Portal

The TouchNet portal can be accessed by logging into WebAdvisor at https://webadvisor.odessa.edu or by clicking on Webadvisor at the bottom of the <u>www.odessa.edu</u> page. Once you are logged in:

- Click the Student tab
- Click the *Make a Payment* link
- Click to Continue button.
  Once you hit the Click to Continue button, if you are asked for a PIN or receive any other error message, contact Wrangler Express at 432-335-6400 to have your account reset.

## **Setting Up Your Direct Deposit Account Information**

- Click on the **Security Settings** tab at the right side of the page and set up the Two Step Verification Enrollment.
- Click on the **Refunds** tab at the top of the page then click the yellow "Complete Two-Step Verification" button.
- Enter the passcode sent via text and click "Verify"
- Click on "Set up a new account" to add a new checking or savings account or "Select Account" to select an existing checking or savings account.

If you have any questions or concerns, please contact Student Accounts at 432-335-6407.